O dispositivo modelo T2040 da Positivo será ativado utilizando o método de ativação Zero-touch, um método de ativação que vincula o IMEI do dispositivo a um EMM válido, garantindo que, mesmo em caso de zeramento do dispositivo, ele volte a ser direcionado ao EMM, aumentando assim a segurança do dispositivo.

## Pequeno glossário:

- *Zero-Touch:* Método de ativação em massa de dispositivos onde a configuração do aparelho se dá de forma automática e automatizada, vinculando o dispositivo a um aplicativo para gestão do mesmo.
- *IMEI:* O IMEI serve como uma "impressão digital" dos celulares e permite que as operadoras identifiquem os aparelhos conectados à sua rede de telefonia móvel.
- EMM: É um aplicativo que realiza a gestão de dispositivos móveis.

## Alguns pontos de atenção para ativação do dispositivo:

- O equipamento precisa estar no mínimo com 40% de bateria ou então conectado a tomada com o respectivo carregador;
- É indicado o uso de Wi-Fi para a primeira configuração do setup wizard da Google;
- Após a ativação descrita abaixo, aguarde o dispositivo sincronizar as políticas e o download dos aplicativos.

## Preparando o aparelho para ativação:

Em caso de aparelho novo "retirado de caixa":

- Garanta que o dispositivo está com pelo menos 40% de bateria ou então conectado a tomada de seu respectivo carregador.

Em caso de aparelho já cadastrado com uma conta Google pessoal ou então com um workspace vinculado:

- Entre no menu configurações do aparelho e vá até a opção "Sistema", conforme a imagem abaixo:

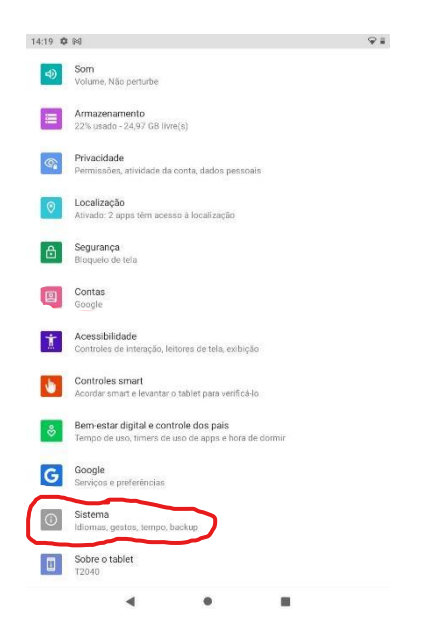

- Retorne ao menu de configurações e acesse a opção sistema e depois a opção avançada;

| 14:22 🌣 | MG                                                           | ₹÷ |
|---------|--------------------------------------------------------------|----|
| ÷       | Sistema                                                      | Q  |
| ۲       | <b>Idiomas e entrada</b><br>Gboard                           |    |
| Ĺ       | Gestos                                                       |    |
| 0       | Data e hora<br>GMT-03:00 Horário Padrão de Brasilia          |    |
| ۲       | Backup<br>Ativado                                            |    |
| $\leq$  | Avançado<br>Eazer backup e redefinir, Atualização do Sistema |    |

- Entre na opção fazer backup e redefinir;

| 14:22 🕷 | ¢ G                                                                                | <b>†</b> |
|---------|------------------------------------------------------------------------------------|----------|
| ÷       | Sistema                                                                            | ۹        |
|         | <b>Idiomas e entrada</b><br>Gboard                                                 |          |
| ľ       | Gestos                                                                             |          |
| 0       | Data e hora<br>GMT-03:00 Horário Padrão de Brasília                                |          |
| ۲       | Backup<br>Ativado                                                                  |          |
| Q       | Fazer backup e redefinir<br>A rede, os apps ou o dispositive podem ser redefinidos |          |
| ¥       | Atualização do Sistema<br>Atualizado para o Android 11                             |          |

- Entre no acesso a Configuração Original e faça esse reset do dispositivo;

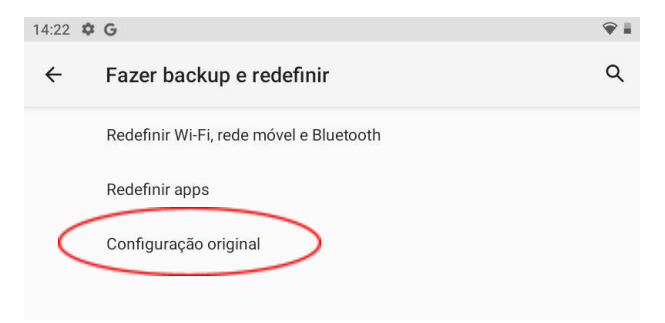

- Após esse processo, o dispositivo estará resetado aos padrões de fábrica e pronto para começar o processo padrão de ativação.